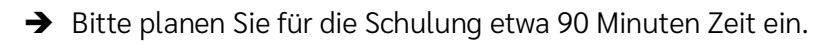

Hier finden Sie die einzelnen Schritte, um ins Schulungsprogramm hineinzukommen:

- 1. Rufen Sie die Seite https://digitales-lernen-kirche.de/ auf.
- 2. Es gibt drei Möglichkeiten:
  - a) Sie haben schon einen Account dann einfach einloggen.
  - b) Sie gehen mit Ihren Microsoft-Zugangsdaten (elk-wue-Adresse und Passwort wie beim Login, wenn man den Rechner startet) rein. Dazu klicken Sie bitte auf "Zentrale Anmeldung".
  - c) Sie registrieren sich neu mit E-Mail-Adresse und Passwort.

**Wichtig:** Diese Schulung kann <u>nicht</u> im Gastmodus durchgeführt werden, man braucht einen persönlichen Account (auf den Namen wird die TN-Bescheinigung ausgestellt).

3. Rufen Sie die Schulung auf: <u>https://digitales-lernen-kirche.de/local/coursecatalogue/index.php?categoryid=186</u>

Falls es mit dem Link nicht funktionieren sollte, ist der Pfad: Startseite  $\rightarrow$  Kurskatalog  $\rightarrow$  Evang. Landeskirche in Württemberg  $\rightarrow$  Prävention vor sexualisierter Gewalt  $\rightarrow$  Grundlagen

Falls ein Einschreibeschlüssel verlangt wird: Geben Sie folgendes ein Kor-1614

## Hinweise:

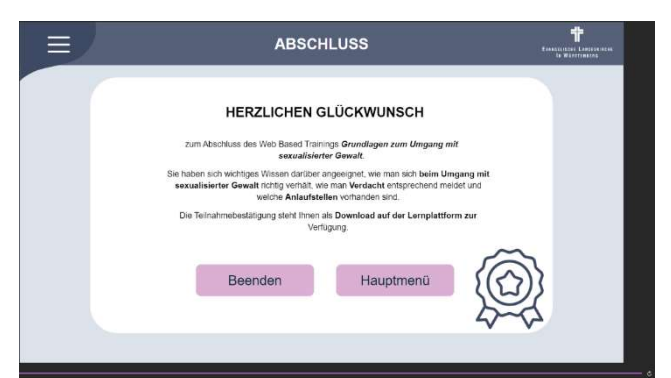

Wenn Sie die Schulung beendet haben, erhalten Sie automatisch die Teilnahmebescheinigung – es kann aber bis zu einer Stunde dauern, bis es da ist. Wenn Sie es nicht erhalten oder im Kurs herunterladen können, haben Sie vermutlich den letzten Klick auf "Beenden" nach dem Video mit Frau Foth noch nicht gemacht:

Sollten Sie das Web-Based-Training unterbrechen, werden Sie beim erneuten Einwählen gefragt, ob Sie es fortsetzen wollen oder neustarten.

Bei einem Neustart sind alle bisher angegebenen Antworten gelöscht, somit können Sie es auch im Anschluss noch mit einer Gruppe in Präsenz mehrfach durchführen.

Für Teilnahmebescheinigungen bei Gruppenveranstaltungen bitte die entsprechende Info beachten.

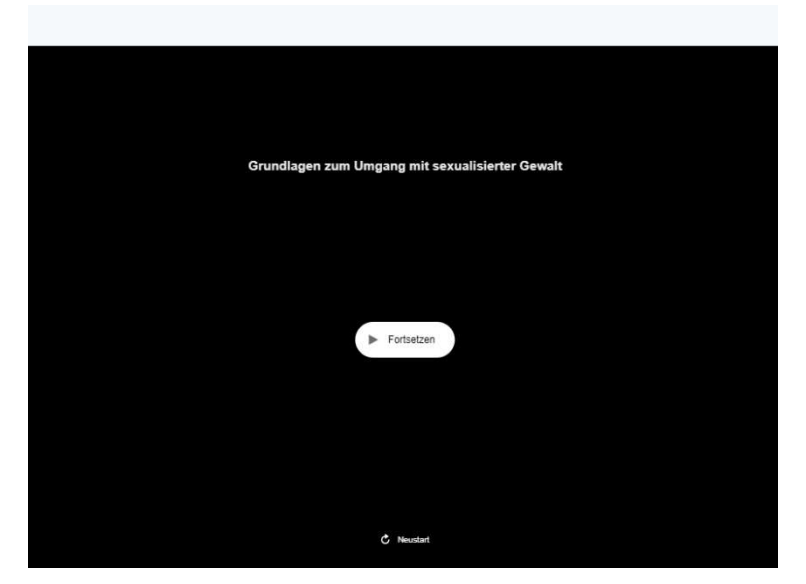